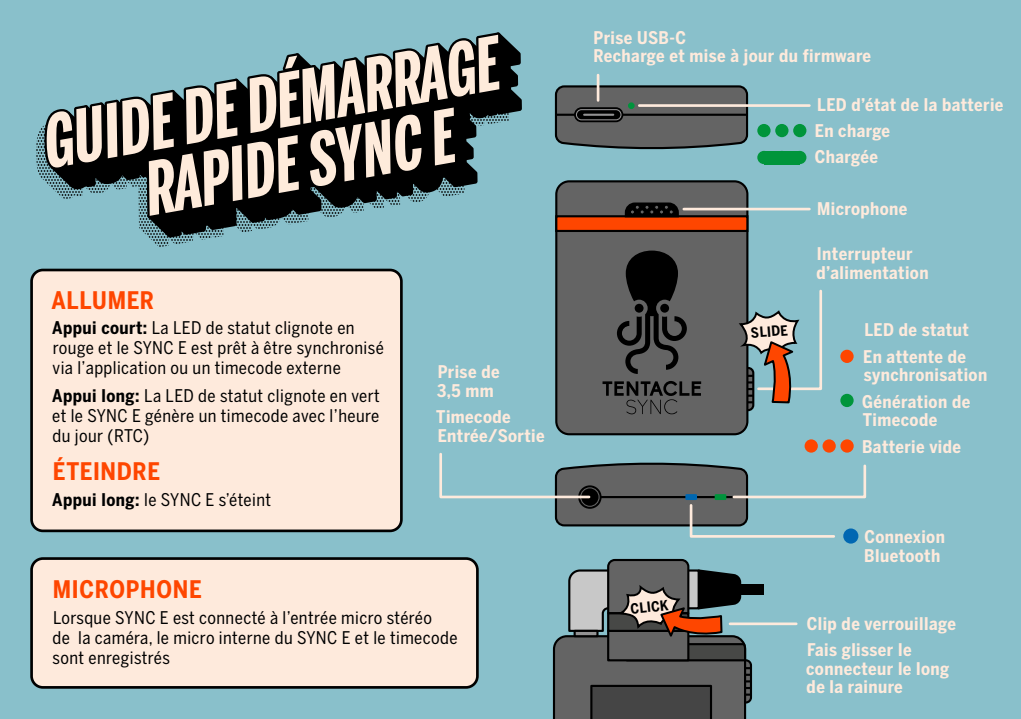

Trouvez tout ce dont vous avez besoin pour votre nouveau SYNC E: manuels, applications et plus. Pour synchroniser, utiliser et contrôler votre SYNC E facilement depuis un appareil mobile, il vous suffit de télécharger l'application de configuration.

## SYNC PAR BLUETOOTH

- Téléchargez l'application Setup
- Allumez vos SYNC Es
- Ouvrez l'application et ajoutez vos SYNC Es à la liste des appareils
- Appuyez sur le bouton SYNC
- Définir la fréquence d'images & timecode dans la fenêtre de dialogue
- Appuyez sur Start pour synchroniser tous les appareils de la liste

## SYNC PAR CABLE

- Appui court sur l'interrupteur d'alimentation
- La LED de statut clignote en rouge et le SYNC E est prêt à être synchronisé par n'importe quel appareil Tentacle ou autre source TC
- Connectez la source timecode au SYNC E par l'intermédiaire d'un câble adaptateur adapté
- La LED de statut clignote en vert et le SYNC E est synchronisé

## CONNEXION AUX APPAREILS D'ENREGISTREMENT

- **Connectez** le SYNC E à votre appareil d'enregistrement à l'aide d'un câble adaptateur adapté
- Assurez-vous que votre appareil d'enregistrement est correctement configuré et reçoit le timecode
- Gardez le SYNC E connecté à l'appareil d'enregistrement en permanence

tentaclesync.com/go